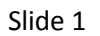

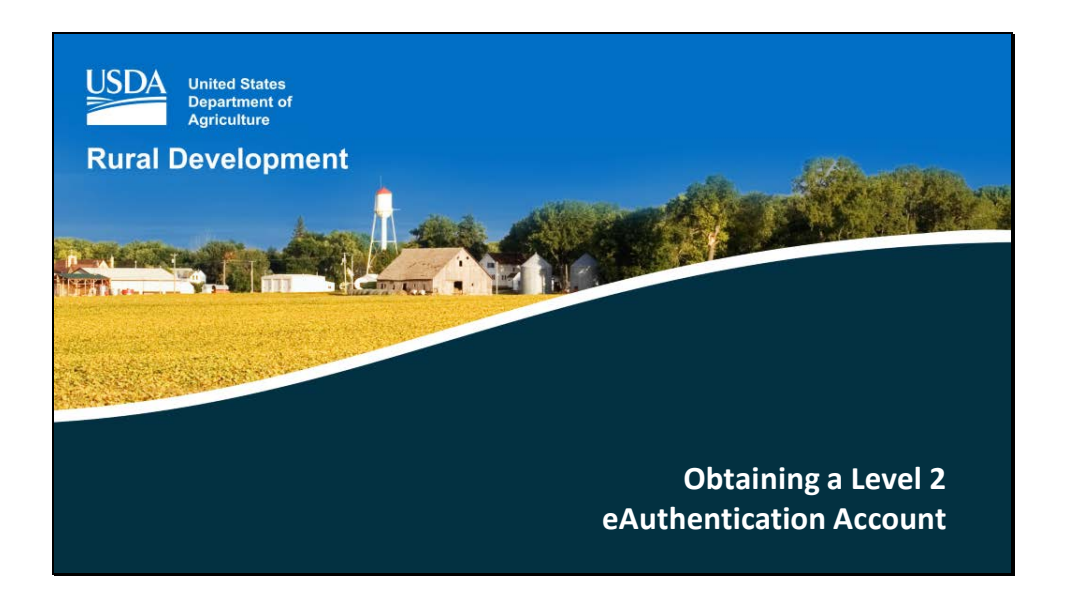

Almost all RD systems require users to obtain a Level 2 eAuthentication Account.

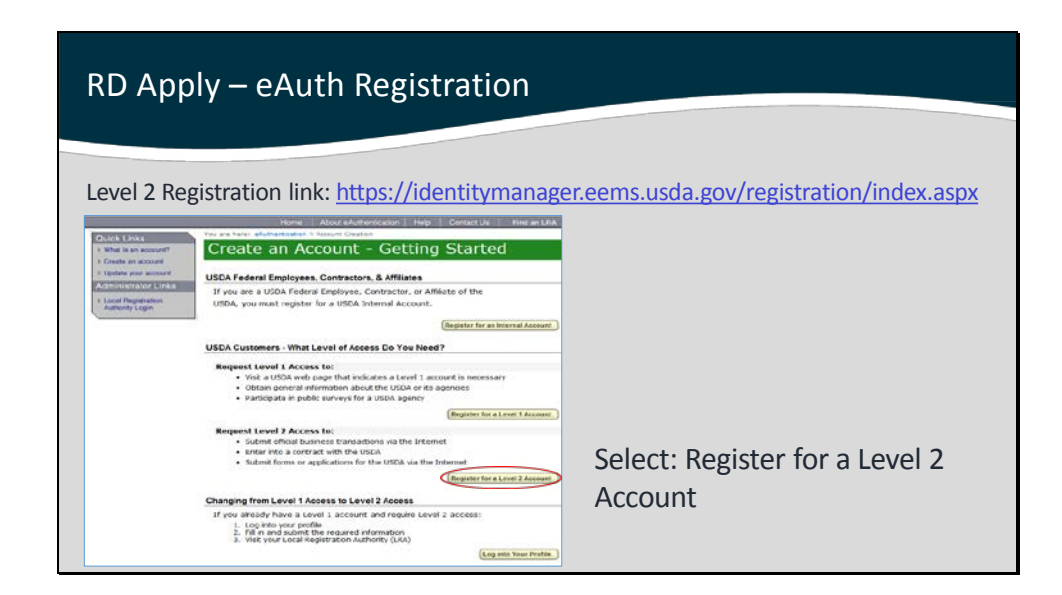

**eAuthentication** (eAuth) is the security system that USDA agencies use to grant access to its programs and web applications.

| Auth                   | Registration F                                                                                                    | Form                    |                                                                                                    |                                     |
|------------------------|----------------------------------------------------------------------------------------------------|-------------------------|----------------------------------------------------------------------------------------------------|-------------------------------------|
|                        |                                                                                                    | Ullin .                 |                                                                                                    |                                     |
|                        | _                                                                                                    |                         |                                                                                                    |                                     |
|                        |                                                                                                    |                         |                                                                                                    |                                     |
| USDA Inter Date Super- | ert it Aphabas                                                                                                    | -                       |                                                                                                    |                                     |
| USDA eAuthemication    |                                                                                                    |                         | Legin Information                                                                                                    |                                     |
| Same Internet          | Contraction of the local division of the local division of the loc |                         | Unit L'                                                                                                    |                                     |
| Pitters.               | Harris About adultments along Table                                                                                                    | Contest Us Print at LAA | (of a brand                                                                                                    |                                     |
| Ovika Drike            | The startistic structure of easiert Counter - Instant Association                                                                                                    | and a                   |                                                                                                    |                                     |
| · Crash st accord      | Register for Your Account - Level 2                                                                                                    |                         | Modern United                                                                                                    |                                     |
| · lipters paid permane | Fact Approved that has \$555,0014                                                                                                    |                         | Bon Dear                                                                                                    |                                     |
| · Local Department     | 1554 (column) should complete the information below to                                                                                                    | Conste a USSA           | Four Dept PDV                                                                                                    |                                     |
| Automplage             | example to an event. Please read the evaluation his anglest Statement                                                                                                    |                         |                                                                                                    |                                     |
|                        | and rubic burden statement for more information on how your periodial<br>enformation will be printeded.                                                                                                    |                         | Security Questions                                                                                                    | 1                                   |
|                        | of a second fields are not and maked by an extended by a                                                                                                    | 1 fields may find and   | Place soled and answer four defind gats                                                                                                    | tons from the selections below. The |
|                        | fait requirements and increasing on point Government exceed photo 32 (s.g. atale                                                                                                    |                         | Each question may only to used once. For                                                                                                    | additional assistance, dick the     |
|                        | dimenta licandes                                                                                                    |                         | abous.                                                                                                    |                                     |
|                        | . Install the characters + + + ( are not allowed on this form.                                                                                                    |                         | 1.743.047                                                                                                    | 0.227                               |
|                        | User Information                                                                                                    | 7                       | 27 Select.                                                                                                    |                                     |
|                        | Report Field                                                                                                    | 77                      | 1                                                                                                    |                                     |
|                        | Matte Indian                                                                                                    |                         | # Select.                                                                                                    |                                     |
|                        | Loci Merral                                                                                                    |                         | New York                                                                                                    |                                     |
|                        | Ch/                                                                                                    | Ender the anymer durine | In Sec.                                                                                                    | (c)                                 |
|                        | Deter Selan                                                                                                    | 2                       | r jaren.                                                                                                    |                                     |
|                        | Ty: Partal Loor                                                                                                    |                         | and the second second se |                                     |
|                        | Causing, Caused Galler                                                                                                    | -                       | 4° Select                                                                                                    |                                     |
|                        | Centari Mamatan                                                                                                    |                         |                                                                                                    |                                     |
|                        | ins P                                                                                                    |                         |                                                                                                    | (Common                             |
|                        | Castlers Insuit                                                                                                    |                         |                                                                                                    | Lesser -                            |

Please fill out your complete User Profile by completing at minimum, all of the required fields\*

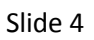

| rhhià – 6 | Auth Registration Email                                                                                                    |
|-----------|----------------------------------------------------------------------------------------------------|
|           | eAuthentication: Action Required - Instructions to Activate Your USDA Account with Level 2 Access 🐞 📖 🖄 🔶 🕫                                                                                                    |
|           | Emma supportigacio usola gov 7 KGAN (hour ago) 6                                                                                                    |
|           | The Paral do not matrix to this evaluation are being The                                                                                                    |
|           | Step 4 of 4 - Instructions to Activate Your USDA Account with Level 2 Access                                                                                                    |
|           | Congradutions you have successfully created a USCA elutientication account                                                                                                    |
|           | Before you can use your account with Level 2 access you must do the following                                                                                                    |
|           | Preme and representative 30 mondex from the monifold fits and before you actuately para actuate with level 2 access. Constructional activity accesses Source Constructional accesses that allows you to neview and memory your access relations other constructional accesses that allows you to neview and memory your access relations other                                                                                                    |
|           | 3 Log in to reverse the account information you provided and ensure your first name, and date of birth are correct by citizing on the <u>MCOPY MY</u><br><u>OUNTOWING PROFILE</u> task                                                                                                    |
|           | NOTE: If your tract name, set name, or date of turn do not match your government accurd photo (0, you will need to create another eAuthentoidon Laws 2<br>wccoart with a different Over (0 by colong on the INCONTRACTOR YOUR LIVEL 2 ACCOUNT VMR                                                                                                    |
|           | 4 Take your government enued picture 10 (in g. state-struct drawn license) and present it in persons to a Local Registration Authority (DAV) who can activate your<br>account with Lovel 2 accounts. Most (DAV and in account of a striCAX Services Canter office, go to<br>10 (g). <i>DAV</i> on a service 3 account of account of acc |
|           | We recommend that you call alread to ensure that an employee barined as a USDA LRA will be evaluable when you plan to whit the Service Center                                                                                                    |
|           | NOTE: Unit a USDA USB activates your account with Lawel 2 access, you with NOT to able to conduct official venctoric business transactions with the USDA via the Internet.                                                                                                    |
| Onc       | e the Level 2 eAuth Account is created, you                                                                                                    |

After submitting the form, check your inbox for this email.

Please wait 10 minutes before you activate your account.

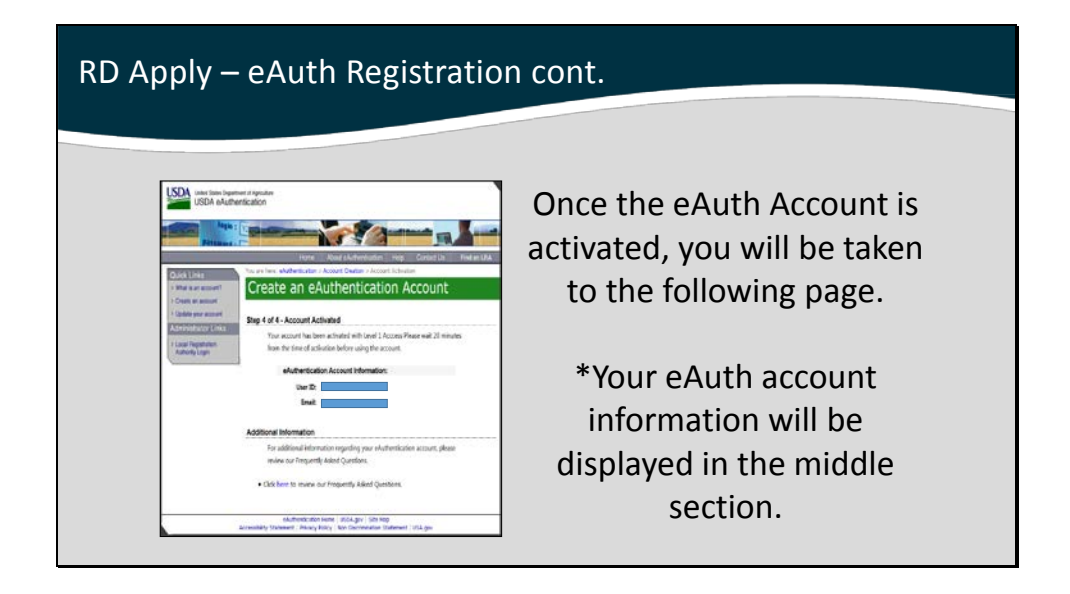

Please wait 20 minutes before using your account.

| RD Apply – eAuth Registration cont.                                                                                                    |                                                                                                    |  |  |  |
|----------------------------------------------------------------------------------------------------|----------------------------------------------------------------------------------------------------|--|--|--|
| Index devices and of devices<br>USDA e Mathematic adors<br>There by a classification and a second second      | Login to the Online Identity Proofing<br>system once you have enabled your Level<br>2 eAuth account:                                                                              |  |  |  |
| Online Identity Proofing<br>(recommended)<br>Local Registration Authority<br>one ander more and and a set of the set of the set of | https://usdaoidp.sc.egov.usda.gov                                                                                                    |  |  |  |
| Landon kang panenang kang panenang siyan Awaring mening danakan kenyan kan kang sina kang sakatan berting<br>meningkan<br>Projectiment kenyang ang sakatan panenang siyan akto ang teru kang panenang teru kang sakatan panenang<br>sakatan pang kang sakatan sakatan panenang sakatan panenang teru kang panenang teru kang sakatan<br>sakatan pang sakatan aktor dara sakatan panenang sakatan panenang teru kang panenang teru kang sakatan panenang<br>sakatan pang sakatan aktor dara sakatan panenang sakatan panenang teru kang sakatan panenang teru kang sakatan<br>sakatan panenang sakatan sakatan panenang sakatan panenang sakatan panenang teru kang sakatan panenang sakatan<br>sakatan sakatan sakatan panenang sakatan panenang sakatan<br>sakatan panenang sakatan panenang sakatan panenang sakatan panenang sakatan panenang sakatan panenang sakatan pan<br>sakatan panenang sakatan panenang sa                                                                                                    | The system will automatically redirect<br>you to verify your identity either <u>online</u><br>(Online Identity Proofing) or <u>in-person</u><br>(Local Registration Authority) to |  |  |  |
| en de de terretación name (1804 por 186 kop.<br>Accession y bann en 1 Privar) Para (160 Decemento e Stanment (194 per                                                                                                    | complete your eAuth Level 2 identification verification process.                                                                                                    |  |  |  |

The first time you use your Level 2 eAuth to access one of our systems, you will be redirected to verify your identity. The service will display a page if something is missing in the user's eAuth profile and will also provide a link back to the eAuth registration page if this occurs.

## Benefits of online verification:

- Fast
- Simple
- Mimics the way online banks or credit card accounts verify user identity

| RD Apply – Online Identity Proofing                                                                                                    |                                                          |  |  |  |  |
|----------------------------------------------------------------------------------------------------|----------------------------------------------------------|--|--|--|--|
| 1. Enter your Social Security Number                                                                                                    | 2. Complete the Identification<br>Verification questions |  |  |  |  |
| Registration Form                                                                                                    |                                                          |  |  |  |  |
| Direction                                                                                                    |                                                          |  |  |  |  |
| Press Video 44-00 To two of Generatorial III 2015 press to salesce of River and Revealed of River Termination<br>Revealed and a salescence control of portions access prices to color, approximant memory termination in solutions<br>Revealed there to same the revenue on your in annual revealers access to 40 and to approximate. | Which of the Notioning PROFERTIES have you NEVER owned?  |  |  |  |  |

## How to verify your identity online:

- enter your SSN (which is not saved in this process)
- answer the set of questions that relevant to your experiences
- answer all 4 questions correctly
- if you miss a question, additional questions will appear

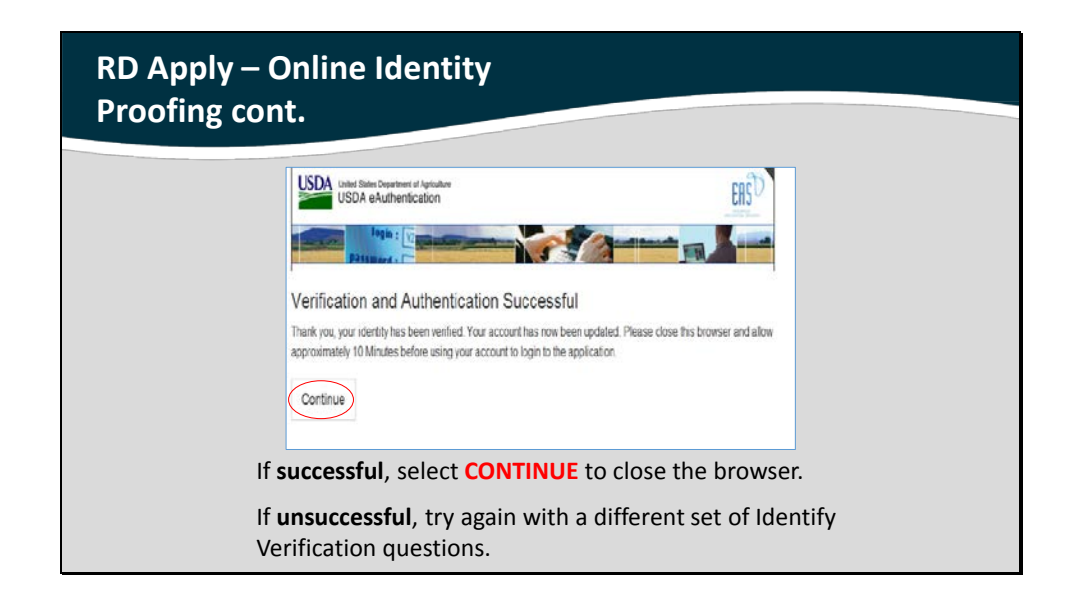

Please wait 10 minutes before using your account.

Congratulations, you should now have a Level 2 eAuth ID!